# **MS Windows**

Microsoft Windows — семейство проприетарных операционных систем корпорации Microsoft, ориентированных на применение графического интерфейса при управлении. Изначально Windows была всего лишь графической надстройкой для MS-DOS.

http://windows.com/

# Добавление корневого сертификата УЦ

1. В командной строке выполнить:

certmgr.msc

2. В структуре дерева выбрать: Доверенные корневые центры сертификации\Сертификаты

3. Меню Действие\Все задачи\Импорт...

4. Откроется Мастер импорта сертификатов, в нем выполнить действия, описанные для в соответствующей главе: Мастер импорта сертификатов

### Мастер импорта сертификатов

Пройти все шаги и выбрать вариант:

Поместить все сертификаты в следующее хранилище: • Доверенные корневые центры сертификации

Кнопка Далее

Кнопка Готово

## Обновление корневых сертификатов

rootsupd.zip

Архив с содержимым rootsupd.exe

Как обновить корневые сертификаты вручную для Kaspersky Embedded Systems Security 2.x

Оригинал rootsupd.zip

Обновление корневых сертификатов в Windows в офлайн режиме | Windows для системных администраторов

## Internet Explorer 8 в Windows XP

Обновление для Internet Explorer 8 в Windows XP (КВ976749)

# Сетевая очередь печати

Настройка очереди печати по схеме: Сетевая очередь печати.

## Вкладка Общие

ИМЯ\_ОЧЕРЕДИ Размещение: НАЗВАНИЕ ПОМЕЩЕНИЯ (КОД ПОМЕЩЕНИЯ) Комментарий: НАЗВАНИЕ ПОМЕЩЕНИЯ

## Вкладка Доступ

Сетевое имя: ИМЯ\_ОЧЕРЕДИ

### Вкладка Порты

Разрешить двухсторонний обмен данными

### Вкладка Дополнительно

Драйвер: Название модели принтера

- Использовать очередь печати (ускорение работы приложений)
- Начинать печатать немедленно
- Первыми печатать документы из очереди
- Включить дополнительные возможности печати

## Вкладка Безопасность

ИМЯ\_ОЧЕРЕДИ Разрешить: Печать

Аадминистраторы Разрешить: Печать, Управление принтерами, Управление документами, Особые разрешения

Создатель-владелец Разрешить: Управление документами

## Порт

Тип порта: Standart TCP/IP Port

Имя порта: qprn001

Имя принтера: qprn001

Используемый протокол: протокол LPR

Параметры LPR: имя очереди: lpr2

✔ Разрешен подсчет байт в LPR

# **MS Windows XP TermService**

Название службы: Службы терминалов

Проблема: После включения/перезагрузки нужно система не доступна по RDP.

Решение: Нужно изменить значение параметра запуска службы (Start) с Вручную (3) на Авто (2)

#### TermService.reg

REGEDIT4

```
[HKEY_LOCAL_MACHINE\SYSTEM\CurrentControlSet\Services\TermService]
"Start"=dword:00000002
```

Reduce remote desktop first time login delays on windows XP embedded

## **MS Windows XP Shutdown Without Warning Dialog**

Если есть открытая RDP сессия пользователь то при завершении работы системы будет выдан диалог:

Данный компьютер используется другими пользователями. Завершение работы Windows может привести к потере данных.

Продолжить завершение работы?

Для отключения этого диалога используйте следующие настройки:

#### Shutdown\_Without\_Warning\_Dialog.reg

#### REGEDIT4

[HKEY\_LOCAL\_MACHINE\SOFTWARE\Microsoft\Windows\CurrentVersion\policies\system] "shutdownwithoutlogon"=dword:0000001

[HKEY\_LOCAL\_MACHINE\SOFTWARE\Microsoft\Windows NT\CurrentVersion\Windows] "ShutdownWarningDialogTimeout"=dword:0000001

[HKEY\_LOCAL\_MACHINE\SYSTEM\CurrentControlSet\Control\Error Message Instrument] "EnableDefaultReply"=dword:0000001

Ubuntu в записках: Выключение Windows 2003/2008 через virsh shutdown

## AutoEnrollment, ошибка 15

#### Проблема

В журнале событий приложений каждые 8 часов регистрируется следующее сообщение об ошибке с кодом 15.

Тип события: Ошибка Источник события: AutoEnrollment Категория события: Отсутствует Код события: 15 Дата: дата Время: время Пользователь: Н/Д Компьютер: имя\_компьютера Описание: Автоматическая подача заявки на сертификат локального компьютера: не удалось связаться со службой каталогов Active Directory (0х8007054b). Указанный домен не существует или к нему невозможно подключиться. Подача заявки выполнена не будет.

#### Решение

На компьютерах под управлением Microsoft Windows XP или Microsoft Windows Server 2003, входящих в домен Windows NT 4.0, необходимо с помощью локальной групповой политики отключить автоматическую подачу заявок. Для этого выполните следующие действия:

- 1. В меню Пуск выберите пункт Выполнить, введите команду gpedit.msc и нажмите клавишу ВВОД.
- 2. В левой части окна последовательно раскройте узлы Конфигурация компьютера, Конфигурация Windows, Параметры безопасности и Политики открытого ключа.
- 3. Дважды щелкните элемент Параметры автоматической подачи заявок.
- 4. Выберите параметр Не подавать заявки на сертификаты автоматически.
- 5. Нажмите кнопку ОК.
- 6. Повторите шаги 2–5, но на шаге 2 последовательно раскройте узлы Конфигурация пользователя, Конфигурация Windows, Параметры безопасности и Политики открытого ключа.
- 7. Закройте окно «Групповая политика»

Компонент автоматической подачи заявок не может подключиться к контроллеру домена службы каталогов Active Directory и регистрирует сообщение об ошибке

## Windows 9X

### KiXtart

Скрипт для KiXtart, используется в решении Выполнение программы входа в домен (Logon Script)

#### startup.bat

```
@ECH0 OFF
net use n: \\PDC\NETLOGON
n:\users\kix32.exe
```

### Как убрать ввод локального пароля Windows 9X клиентами при входе в домен

Для этого воспользуйтесь утилитой admincfg.exe для отключения кэширования паролей.

Откройте редактор peecrpa (regedit.exe) HKEY\_LOCAL\_MACHINE\Software\Microsoft\Windows\CurrentVersion\Policies\Network

В меню Edit выберите New - DWORD Value Введите имя DisablePwdCaching и нажмите Enter Даблкликните на новом ключе и установите значение в 1. ОК

Закройте редактор реестра и перезагрузитесь После перезагрузки пользователь будет вводить только доменный (сетевой) пароль.

http://old.windowsfaq.ru/winnt/413.html

### Как ускорить вход Windows 9X машин в домен

Используя Policy Editor, создайте новый или отредактируйте существующий профиль

Даблкликните на Default Computer Если редактируете профиль, используя NT Profile Editor, перейдите в Windows 95 Network; если используете 95 Policy Editor, перейдите в Network directory Перейдите в раздел Logon и выберите "Require validation by Network for Windows access" http://old.windowsfaq.ru/winnt/408.html

## Как включить Load Balancing на Windows 95 машинах

Выполните приведённую ниже процедуру:

Откройте Policy Editor B Network (или Windows 95 Network если используете NT машину) выберите Logon, validation Выберите Remote Update и Load Balance Это даст возможность Windows 95 машине искать сценарий входа в систему на сервере.

http://old.windowsfaq.ru/winnt/410.html

# **RAM Disk**

### (**//Fix Me!**)

- http://www.softpedia.com/get/System/System-Miscellaneous/AR-Soft-RAM-Disk.shtml
- https://support.microsoft.com/ru-ru/kb/257405
- http://winramtech.hostei.com/RAMDriv/ramdriv.htm
- http://www.codeguru.com/cpp/w-p/system/devicedriverdevelopment/article.php/c5789/RAMDISK-Version-10-for-Windo ws-2000Windows-XP.htm

# **NTPWEdit**

NTPWEdit - Reset Windows 7 password

## Активация

Windows activation

Configure a Firewall for Software Updates

# Ссылки

https://ru.wikipedia.org/wiki/Windows

Microsoft раскрыла исторические аспекты разработки Windows

https://sysadminmosaic.ru/ms\_windows/ms\_windows?rev=1569820708

2019-09-30 08:18

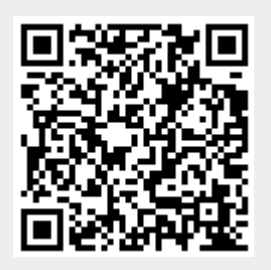